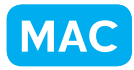

フォルダの中の写真の一覧表を作ろう

for Macintosh

北海道古平町立古平小学校 三和史朗 KEY WORD - コンタクトシートII

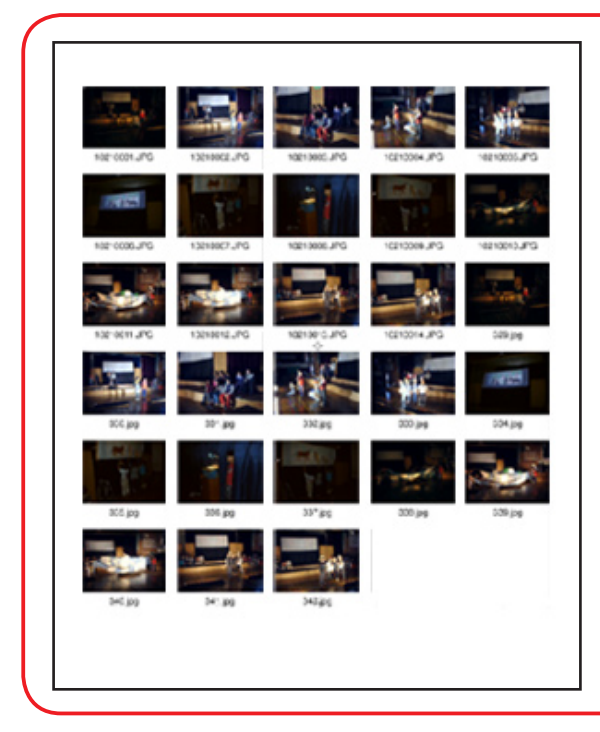

デジタルカメラでとった写真の一覧表 を作ります。

どの写真を大きく印刷するか、どれを 何枚印刷するか、といったことを話し 合うのに便利です。

1. まずファイルから「コンタクトシートⅡ」を選びます。

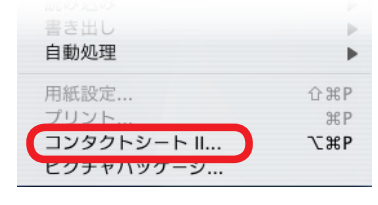

ソースフォルダを参照して選びます。
その下のドキュメントは幅と高さが上の図と同じであればそのままです。
列と行を決めると、一枚に入る枚数も決められます。

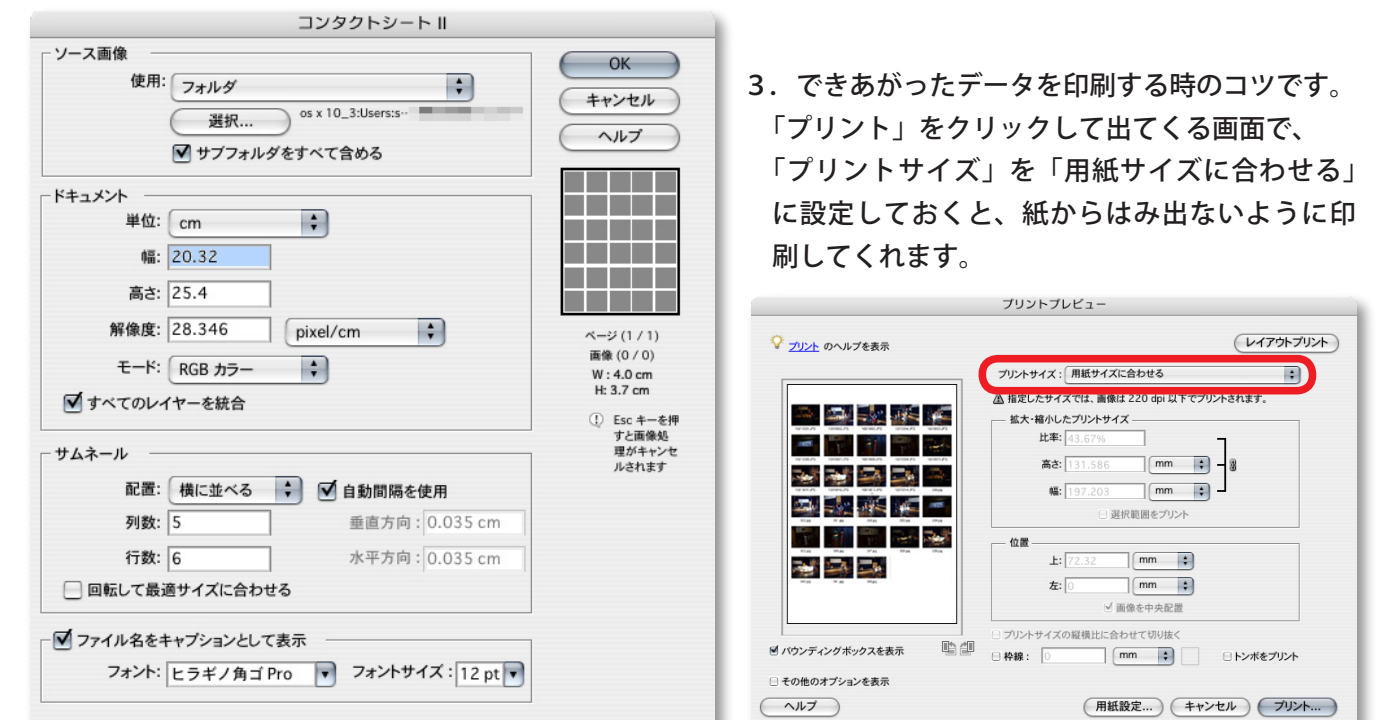